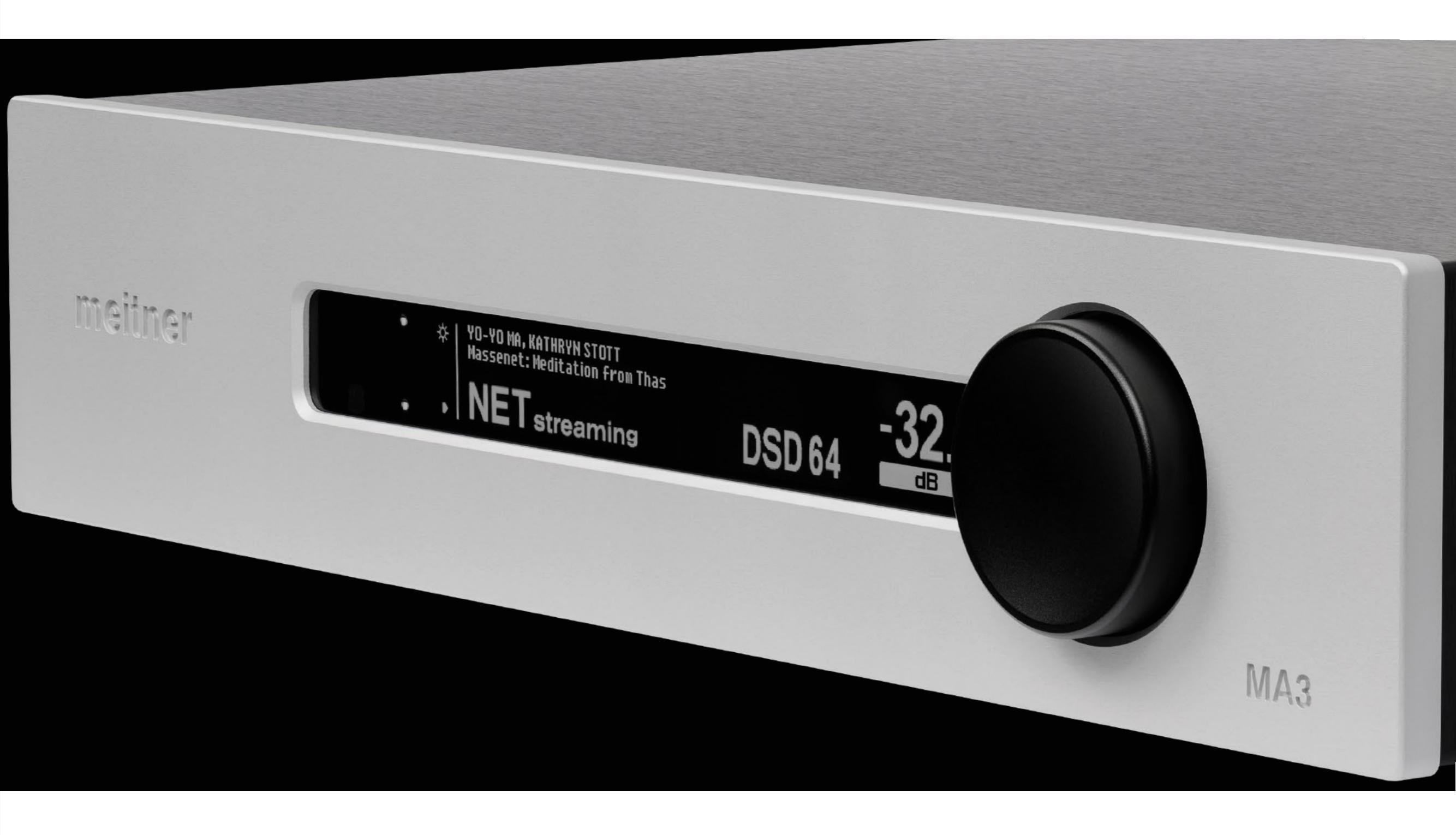

## Safety Instructions

Prior to Installing you new Meitner Audio product please read the following safety instructions:

- Read and follow all instructions.
- Keep these instructions.
- Do not use or install product near any sources of water, rain and/or moisture.
- Clean using only a dry cloth.
- Install only in accordance with the manufacturer's instructions.
- Refer all servicing to approved service personnel.
- Do not install near any heat sources such as radiators, heat registers, stoves, or other apparatus (including amplifiers) that produce heat.
- Do not install product outdoors or in direct sunlight.
- Leave at least 10cm or 4 inches around product to ensure proper ventilation.
- Do not place product near strong electrical or magnetic radiation/emmissions or near a power amplifier.

This Meitner product must be connected to a mains socket outlet with a protective earthing connection (grounding pin).

**WARNING**: TO REDUCE THE RISK OF FIRE OR ELECTRIC SHOCK, DO NOT EXPOSE THIS APPARATUS TO WATER OR MOISTURE.

**EEC**: This product has been designed and tested to comply with the limits set out in EN55013, EN55020 and EN 60065:2009 (electrical safety).

## Introduction

Welcome and congratulations on purchasing a Meitner Audio product.

We at Meitner Audio have strived to build and perfect the absolute best product using our award winning technology and decades of experience.

We are confident that our products will bring you musical enjoyment for many years to come.

This manual provides important information regarding the use, installation and care of your new Meitner Audio product.

| Table of Contents                         | 004     | MA3 Integrated D/A Converter Manual |
|-------------------------------------------|---------|-------------------------------------|
| Table of Contents                         |         |                                     |
| Safety Instructions                       | page 02 |                                     |
| Introduction                              | page 03 |                                     |
| Warranty                                  | page 05 |                                     |
| MA3 Integrated D/A Converter              | page 06 |                                     |
| Features & Specifications                 | page 07 |                                     |
| Front Panel & Functions                   | page 09 |                                     |
| Rear Panel & Functions                    | page 11 |                                     |
| Connecting and Operating the MA3          | page 13 |                                     |
| DSD, DXD and MQA <sup>®</sup> Audio       | page 16 |                                     |
| Network and Streaming                     | page 18 |                                     |
| mConnect Control App                      | page 19 |                                     |
| Roon Setup                                | page 28 |                                     |
| Infrared Remote Control                   | page 29 |                                     |
| Appendix (Network Reset + Battery Change) | page 30 |                                     |

#### Warranty

Meitner Audio warrants the MA3 product against defects in material and workmanship under normal use and service for a period of time specified by the product's serial number from the date of first delivery to the owner. The warranty time period is 3 years. Warranty is limited to the original owner and is non-transferable.

Meitner Audio will pay for return shipping charges back to the owner when the product is sent to Meitner Audio within the first 90 days after purchase (US and Canada end-users only). Otherwise, owner will be responsible for all shipping charges to and from Meitner Audio.

For all warranty claims, a copy of the original invoice must accompany the product.

Opening the product or modifying it in any way by the owner, including but not limited to cryogenic treatment, will void any warranty.

Please contact Meitner Audio (support@meitner.com) for RMA number and shipping instructions before shipping any product to Meitner Audio.

Meitner Audio products are sold worldwide through authorized dealers with restricted territories. Meitner Audio product purchased from non-authorized dealers or from a dealer selling outside his/her authorized territory will automatically void product warranty.

#### MA3 Integrated D/A Converter

Introducing Meitner Audio's ground breaking MA3 Integrated D/A Converter. The first of our next generation products.

The MA3 integrates our 16xDSD DACs and DSP, with our VControl<sup>™</sup> high resolution volume control, and combines this with our network audio streaming functions based on our popular, and simple to use NS1 Streamer product.

The MA3 features a multitude of inputs and support for PCM up to 24bit/192kHz, DSD, 2xDSD, DXD. It is also the first Meitner product to have full MQA<sup>®</sup> unfolding via USB Audio and Network inputs.

The MA3 is our first product with an integrated streamer to support streaming services like TIDAL, QOBUZ, SPOTIFY, DEEZER, vTUNER etc. Along with USB inputs for direct audio file playback, it supports UPNP/DLNA for connection to NAS devices. ROON READY/ROON ENDPOINT support is also built in.

## **Features & Specifications**

2-Channel Digital to Analog Conversions (All Digital Inputs):

- 44.1kHz, 48kHz, 88.2kHz, 96kHz, 176.4kHz, 192kHz and DSD
- Word lengths up to 24bit

2-Channel 2xDSD/DSD128 and DXD (352 and 384kHz) Digital to Analog Conversion is supported using the USB Audio input.

2- Channel full MQA<sup>®</sup> unfolding supported via USB Audio and Network inputs.

Available Digital Inputs:

- 1x USB Audio
- 1x AES/EBU (XLR)
- 1x COAX (SPDIF RCA)
- 1x TOS (TOSLINK Optical)
- 1x Network (RJ45)
- 2x USB Media (Type A, USB storage and/or WiFi ports)
- 1x Network/Ethernet interface(RJ45)

Output Impedance:  $300\Omega$  balanced (XLR),  $150\Omega$  unbalanced (RCA)

Output Levels: Balanced XLR outputs: 7.0V (+19.1dBu) Unbalanced RCA outputs: 3.5V (+13.1dBu)

System: System control via serial RS-232

#### Note:

- 1. XLR analog outputs are balanced with pin 2 hot, pin 3 cold and pin 1 ground.
- 2. For proper digital audio data transfer (176, 192kHz and DSD) appropriate high quality AES/EBU, COAX, TOSLINK and USB 2.0 cables recommended.

meitner © 2020 Meitner Audio, All Rights Reserved. Meitner Audio reserves the right to amend specifications & design without notice.

## **Features & Specifications**

Power supply:

- Power factor corrected
- Universal 90V-260V, 50/60Hz operation
- Power consumption: max. 50W
- CE Approved

Remote control: Infrared

Dimensions: W x D x H: 435 x 400 x 92mm

Weight: 7.43kg

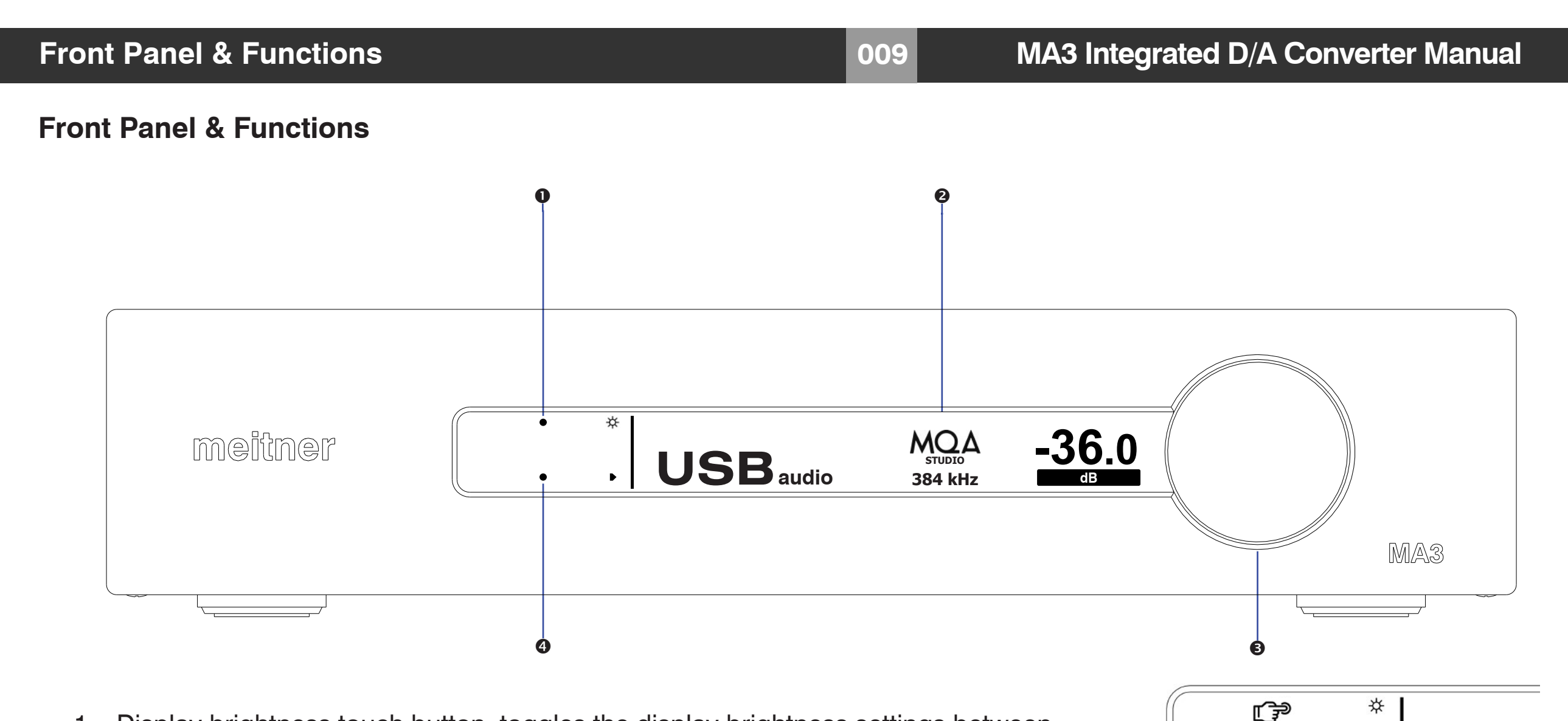

- 1. Display brightness touch button, toggles the display brightness settings between "Normal", "Dim" and "Off"."Off" turns display off except brightness touch guide led.
- 2. Display shows digital input, file/stream and samplerate information and volume setting.
- 3. Volume control knob.
- 4. Input touch button, toggles between all the available digital inputs:
  - AES : Selects AES/EBU (XLR) format digital audio input
  - COAX : Selects SPDIF (RCA) digital audio from COAX connector
  - TOS : Selects SPDIF (TOSLINK) digital audio from TOS connector

Brightness touch button

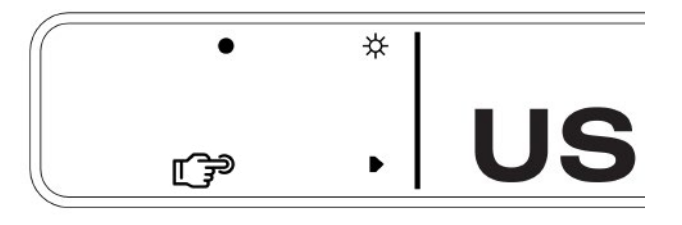

Input touch button

#### **Front Panel & Functions**

- 4. USB : Selects USB digital audio (USB B Type connector)
  - NET : Selects Network/Streaming digital audio (RJ45 connector)
- 5. The screen saver function engages after 2 minutes of inactivity. It dims the screen for 3 seconds before turning the screen off. Engaging the remote, touch buttons or volume, returns screen brightness to previous state. Screen saver function is disabled when display brightness is set to off.

010

- 6. Enable/disable the screen saver by pressing and holding the brightness touch button.
- 7. Pressing and holding the input touch button, displays the firmware version on the left display along with copyright notice.

Please note:

- 1. The Meitner Audio MA3 is a Class 2.0 USB Audio device. Class 2 audio devices are supported natively in Windows 10 UAC2, OSX 10.5.7 and higher, and on Linux with ALSA 1.0.23 and higher.
- 2. For Windows 7 and higher, Class 2 USB Audio device drivers are included with the MA3 or you can download it from our website. Page 14 has installation instructions.
- 3. Please use USB 2.0 compliant devices for maximum high resolution audio compatibility. Using the MA3 with a USB 1.0 and 1.1 device/interface will limit digital audio bandwidth to 44.1/48kHz sample frequencies.
- 4. For proper high definition audio transfer (176.4,192kHz sample rates or DSD) using the AES, TOSLINK or SPDIF interfaces please ensure that you use high quality cables and your digital source device supports those sample frequencies using those inputs.

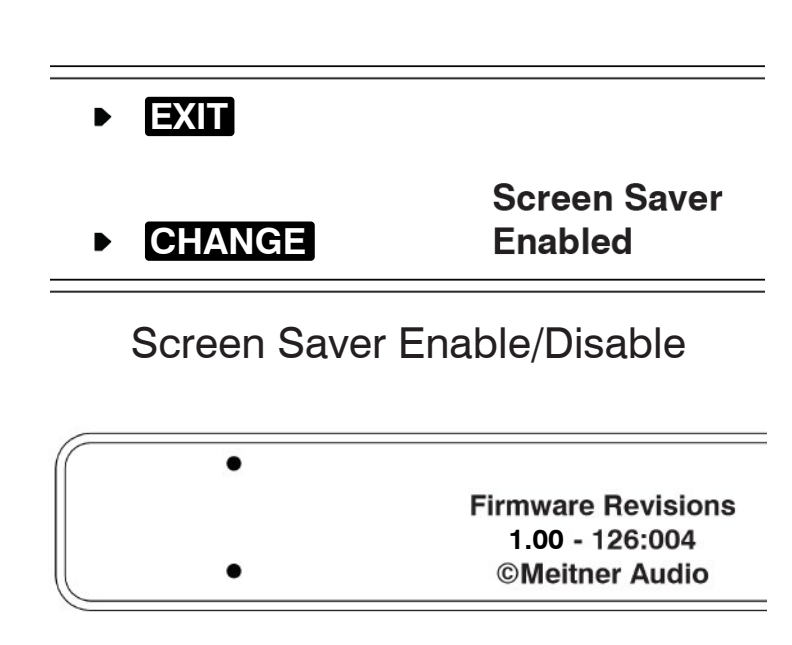

Firmware and Copyright

## **Rear Panel & Functions**

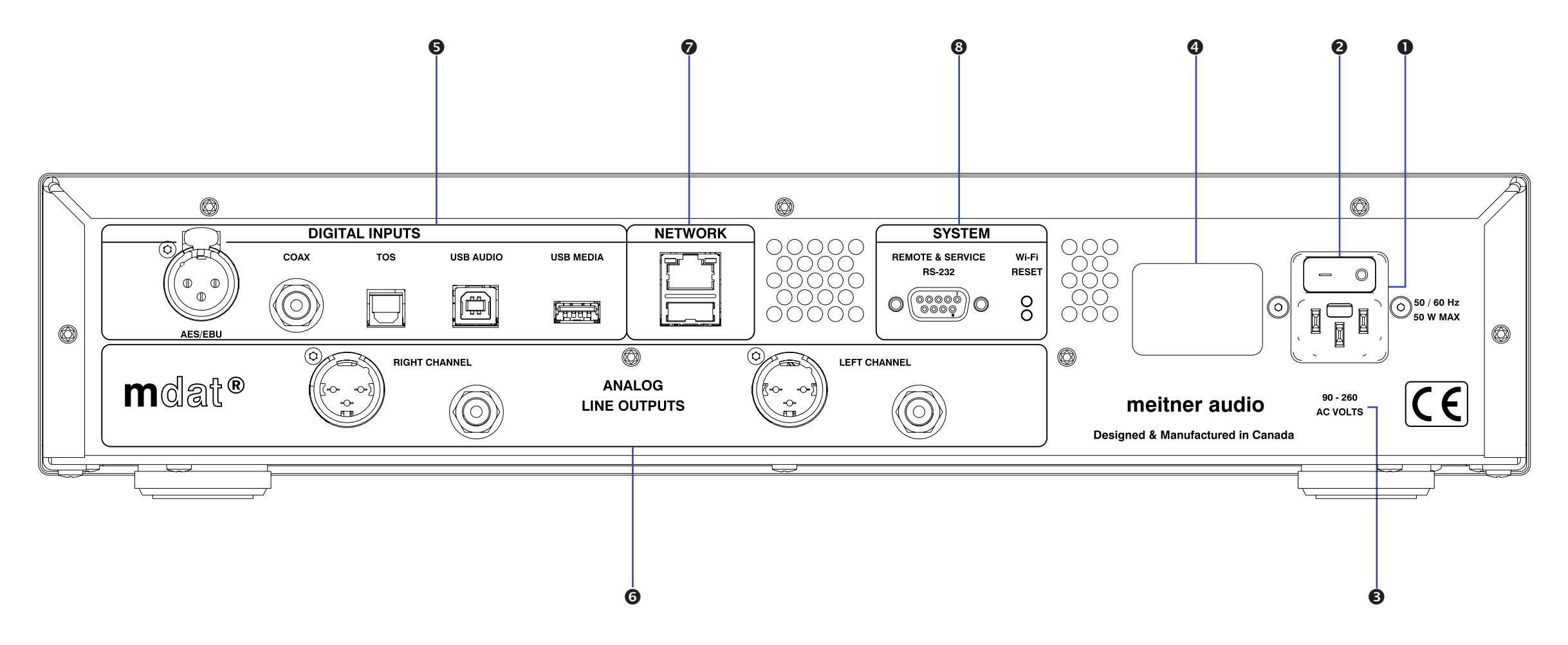

011

- 1. Main Power connector
- 2. Main Power Switch.
- 3. Product VOLTAGE indicator: Indicates working voltage of the MA3.
- 4. Product model and serial number indicator:

Warranty void if model/serial number indicator is not attached to unit, missing or damaged whereby serial number cannot be seen.

#### **Rear Panel & Functions**

- 5. Digital Inputs (All inputs support up to 24bit, 192 kHz and DSD):
  - AES/EBU: AES/EBU (XLR) digital audio input
  - COAX: SPDIF (RCA) digital audio input
  - TOS: SPDIF (TOSLINK) digital audio input
  - USB Audio: USB Audio digital input (DSD128, DXD and full MQA<sup>®</sup> unfolding)

012

- USB Media: USB thumbdrive/stick direct file playback, supports up to 24bit, 192kHz and accepts AAC, AIFF, ALAC, FLAC, MP3, WAV, WMA, MQA<sup>®</sup> and DSD in DSF or DFF file formats
- 6. Analog Line Output:
  - Left and Right Balanced (XLR) Connectors
  - Left and Right Un-Balanced (RCA) Connectors
  - Output Levels: XLR outputs: 7.0V (+19.1dBu) RCA outputs: 3.5V (+13.1dBu)
- Network/Ethernet interface(RJ45) for streaming and network media playback using mConnect Control app. Stream and playback files up to 24bit, 192kHz and DSD plus full MQA<sup>®</sup> unfolding. The MA3 is UPnP/DLNA compatible and is Roon Ready/Roon Endpoint.

Auxiliary USB type A connector located below the Ethernet port is an optional WiFi port (WiFi adaptor not included)

8. System

Remote:

• Wired RS232 communication port

Service:

• RESET: Factory Reset button (for support purposes only)

# Connecting & Operating the MA3

# MA3 Integrated D/A Converter Manual

# Connecting & Operating the MA3

Please see page 15 with regards to installing the MA3 USB Audio drivers.

- 1. Connect the included power cable to the MA3 power connector than to a free power receptacle.
- 2. Connect the appropriate digital source connections up to the MA3 digital inputs using the appropriate high quality digital audio, USB, network cables and USB drive.
- 3. Connect the appropriate analog outputs of the MA3 to your power amplifier.
- 4. Turn on the MA3 using the main power switch and select a digital input by pressing/toggling the input touch button or using the included remote.
- 5. Once the MA3 receives a valid digital audio stream from the digital source, the display will show a valid samplerate and you can adjust the volume. If it does not receive a valid digital audio signal "NO LOCK" is displayed.

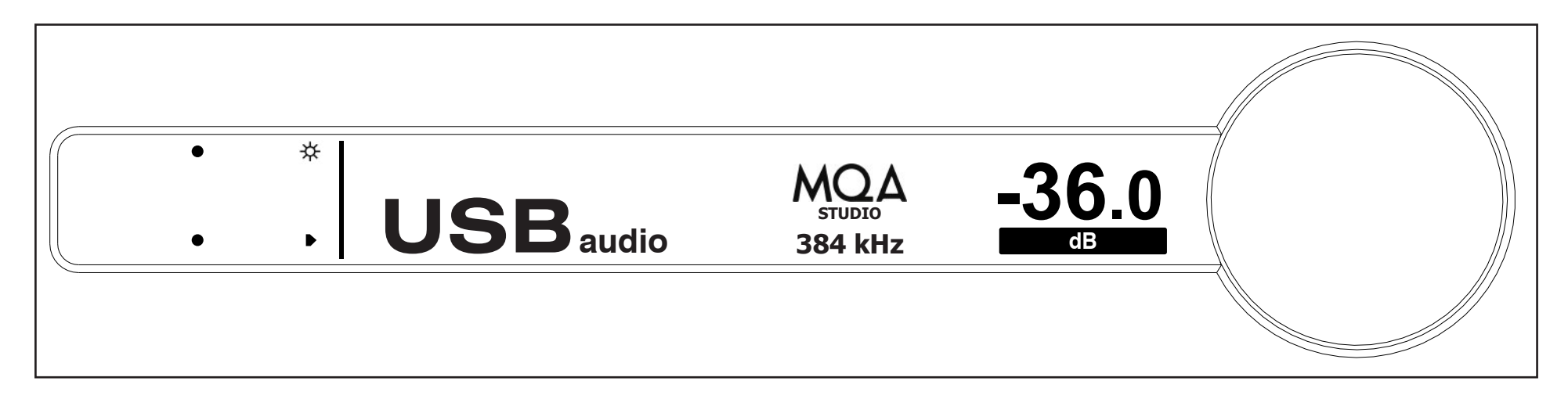

- 6. Please see example above. The USB Audio input is selected. Once the MA3 detects a valid digital audio stream sample frequency will be displayed. In this case the MA3 has a detected a valid MQA Studio track and has unfolded it to full 384kHz resolution.
- 7. When streaming from a streaming service, playing files back from a USB thumb drive or from a networked device like a NAS, information about the stream/file will be displayed above the input.

## **Connecting & Operating the MA3**

The MA3 has a host of digital inputs :

USB Audio (USB) : USB Audio connection supports up to 24bit, 192kHz PCM, DXD 352 and 384kHz, DSD64 and DSD128 (2xDSD) and MQA® using USB 2.0 cables AES : Balanced digital interface supports up to 24bit, 192kHz and DSD via XLR 110 $\Omega$  digital cables. COAX : COAX S/PDIF interface which supports up to 24bit, 192kHz and DSD via RCA 75 $\Omega$  digital cables. TOS : TOSLINK optical interface supports up to 24bit 192kHz and DSD via TOSLINK optical interface. : Ethernet (RJ45) network interface. Networking connection for both NET streaming media, network file playback using mConnect Control app. Stream files up to 24bit, 192kHz and DSD plus full MQA<sup>®</sup> unfolding. It is UPnP/DLNA compatible and is Roon Ready/Roon Endpoint. USB Type A Interface : For connection to USB drives (FAT32 or NTFS formatted). Connect USB thumb drives with for direct playback of audio files using the mConnect Control app for Android and IOS or the mConnect HD app or tablets. File playback supports up to 24bit, 192kHz and accepts AAC, AIFF, ALAC, FLAC, MP3, WAV, WMA, MQA<sup>®</sup> and DSD64 (via DoP) in DSF or DFF file formats. It also does full MQA<sup>®</sup> unfolding when playing back MQA<sup>®</sup> files (up to 192kHz).

# **Connecting & Operating the MA3**

8. The MA3 remembers the last digital input it was switched too prior to being switched off.

USB Audio Input:

- 1. First, use only well-shielded certified USB 2.0\* cables to connect from any USB digital audio source component (computer, laptop, media server etc.) to the MA3 USB Audio input.
- 2. The MA3 USB Audio interface uses the B-type USB connector similar to connectors used on printers. Please see image below:

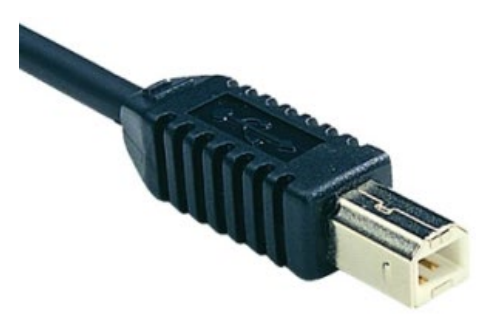

- 3. Select the USB Audio input using front panel input selector buttons.
- 4. For Windows 10 1709 and higher, MAC OSX 10.5.7 and higher, and on Linux with ALSA 1.0.23 and higher, no USB Audio 2 drivers are needed.
- 5. For Windows 7 (32 or 64bit) or higher please install the provided USB Audio driver located on the included software CD, or you can download this from our website.
- 6. ASIO, WASAPI and Kernel (Windows 7 and higher) drivers will be installed.

For Windows Media Player playback; in Windows Control Panel set the default sound playback to the listed MA3 USB Audio device as per the installation instructions.

\*Not using proper cables will cause audio issues between digital source and DAC.

## DSD, DXD and MQA<sup>®</sup> Audio

016

## DSD, DXD and MQA® Audio

- 1. The MA3 supports DSD (DSD64), 2xDSD (DSD128) and DXD conversion over USB Audio. DSD streaming uses the DoP specification.
- 2. The MA3 also supports full MQA<sup>®</sup> unfolding over USB Audio and Network (streaming and file playback).
- 2. Please make sure that your MA3 has the latest installed firmware and drivers. If unsure please email **support@meitner.com** with your MA-3's serial number and our engineers will be able to tell you if you need to update your unit.
- 3. DSD and 2xDSD audio files have the extension DFF and DST. DXD files (PCM 352 and 384kHz) and MQA<sup>®</sup> are available in standard filetypes like WAV or FLAC. You can use any mediaplayer like JRiver, Roon, Audivarna or a standalone media/network player to play these files to the MA3.
- 4. Every media player will have specific installation and setup procedures for enabling DSD, DXD and MQA<sup>®</sup> file streaming. Please consult its specific software manual to properly enable these features.
- 5. Some software/hardware manufacturers also provide quickstart and software setup guides. Please consult these prior to installation.
- 6. When setup correctly samplerate and file types will be displayed on the MA3 display.
- 7. Depending on the digital source, when playback of DSD material is paused or stopped the display may indicate a PCM samplerate rather than DSD. This is normal for DoP functionality. Once playback is restarted the MA3's display will once again show that it is receiving DSD information.

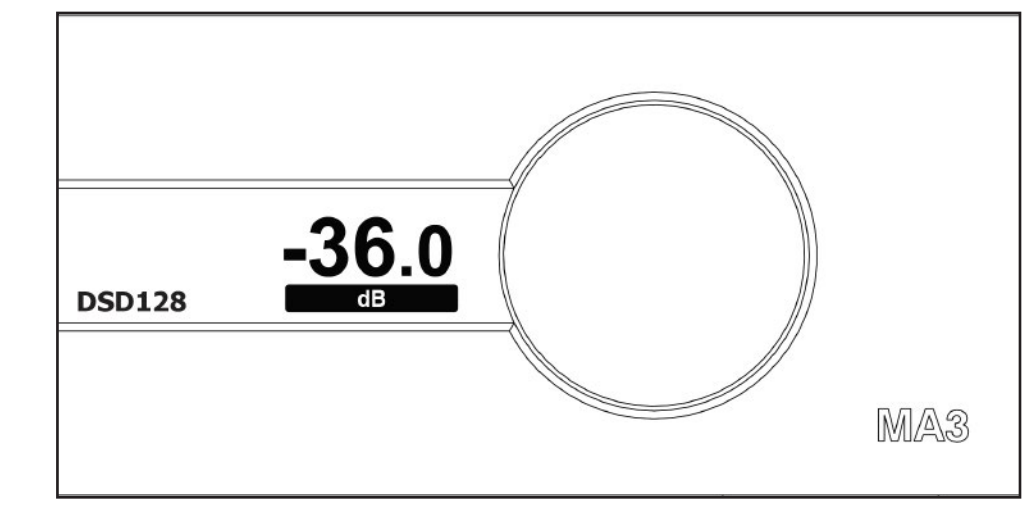

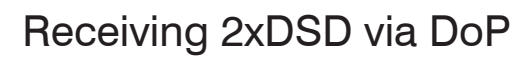

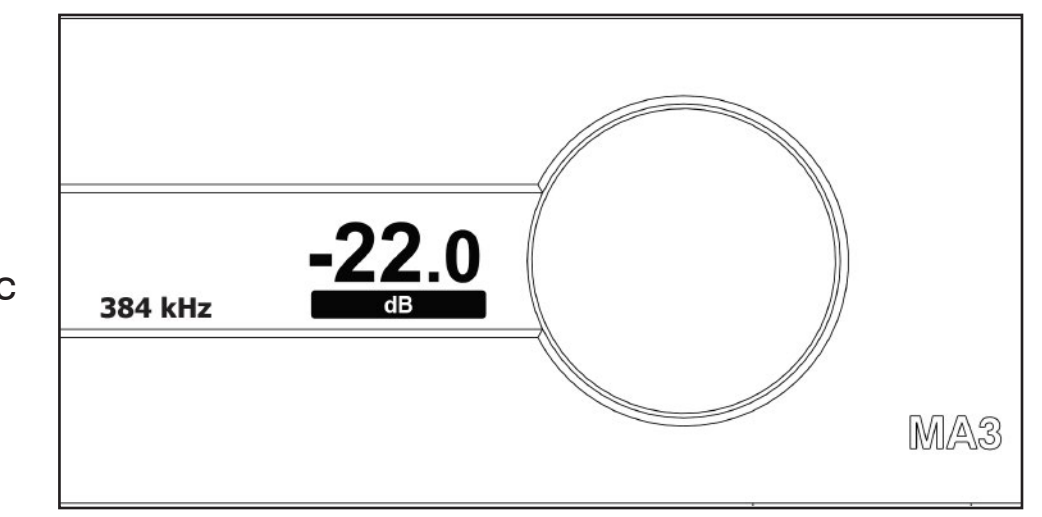

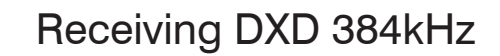

## DSD, DXD and MQA<sup>®</sup> Audio

## MA3 Integrated D/A Converter Manual

#### DSD, DXD and MQA® Audio

- 8. The MA3 supports the full unfolding of MQA<sup>®</sup> audio files using its custom implementation of the MQA<sup>®</sup> decoder and renderer.
- 9. Depending on the media player and source material, the display will show the type of MQA<sup>®</sup> file ('MQA' or 'MQA Studio') and the maximum unfolded sample rate. 'MQA' or 'MQA Studio' indicates that the product is decoding and playing an MQA<sup>®</sup> stream or file, and denotes provenance to ensure that the sound is identical to that of the source material. 'MQA Studio' indicates it is playing an MQA<sup>®</sup> Studio file, which has either been approved in the studio by the artist/producer or has been verified by the copyright owner.

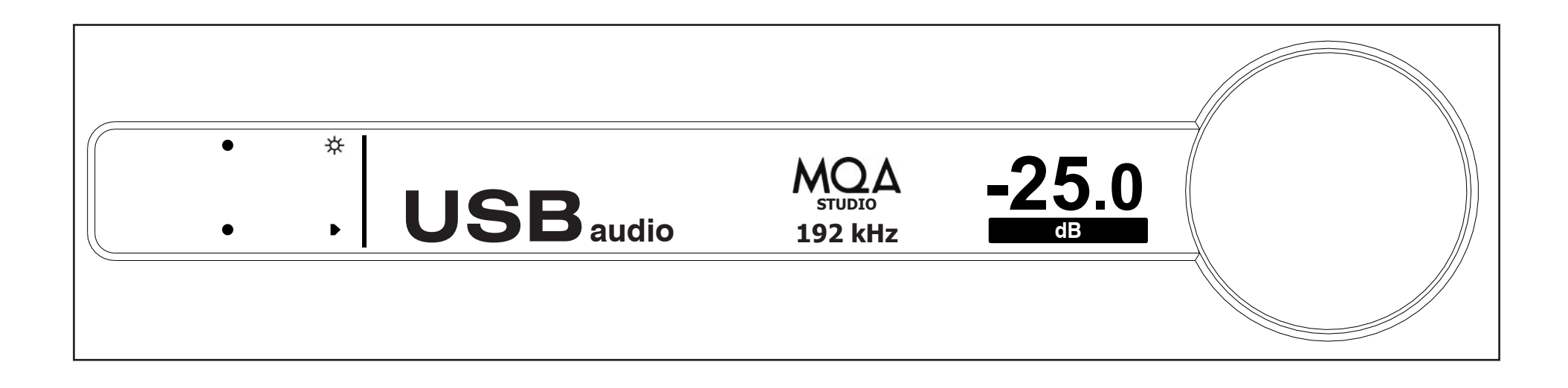

017

MQA<sup>®</sup> (Master Quality Authenticated) is an award-winning British technology that delivers the sound of the original master recording. The master MQA<sup>®</sup> file is fully authenticated and is small enough to stream or download. Visit **mqa.co.uk** for more information.

#### **Network and Streaming**

mdat

**Network and Streaming** 

1. Connect the MA3 via the ethernet/network (RJ45) port to a network router or switch using a suitable ethernet cable. Make sure network is working and enabled.

O

a plateter

Network cable

018

# 2. Select the "NET" input on the MA3 either using the remote or the front panel input touch buttons.

- 3. You can also install a USB stick/thumb drive (FAT32 or NTFS formatted) by attaching it to the MA3's USB Media input port for direct audio file playback.
- Download and install mConnect Control for mobile Android or IOS if using a mobile smartphone. For tablets download the mConnect Control HD app. The mobile device/tablet must be connected to the same network as the MA3 to work. Do not install mConnect Player Lite, mConnect Player (paid app) or mConnect Player HD.

**Network Switch/Router** 

mConnect Control app Mobile/Tablet for Playback and Control

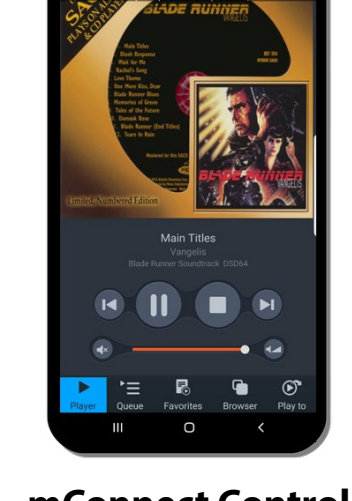

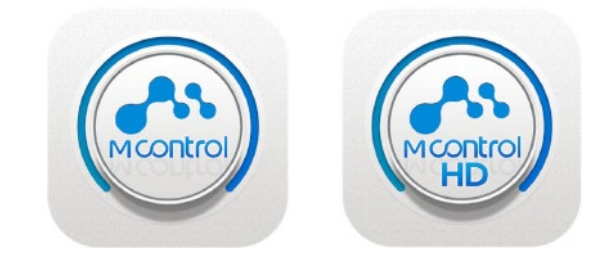

mConnect Control

Mobile and tablet/iPad app

# MA3 Integrated D/A Converter Manual

#### mConnect Control App

1. Start the mConnect Control app from your mobile phone or tablet. Mobile or tablet must be connected to the same network as the MA3.

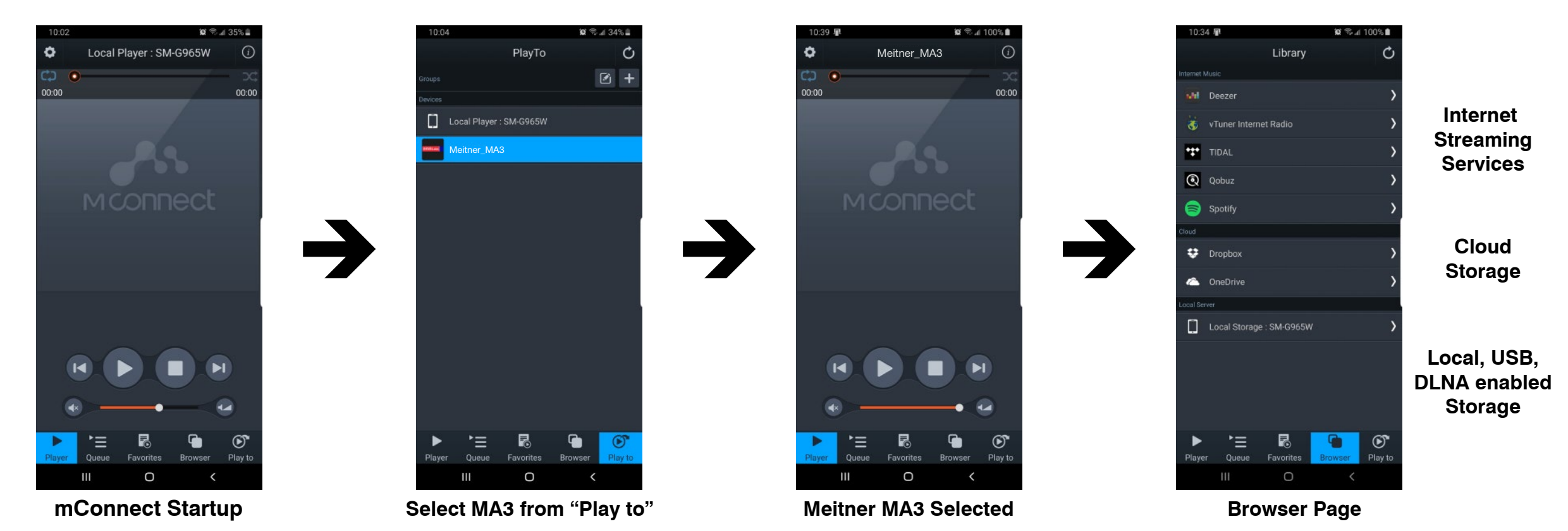

- 2. Start the mConnect Control app, press the "Play to" button on the bottom right. Select the device with the EMM icon or named "Meitner\_MA3" which would be the MA3.
- 3. Select and press the "Browser" button. You can then then select:
  - "Internet Music" streaming music services eg. Tidal, Quboz and Spotify
  - "Cloud" play files from online storage services eg. DropBox or OneDrive
  - "Local Server" play files from local storage (mobile/tablet), USB drive connected to MA3 and DLNA/UPnP enabled network storage

### File Playback and Control

- 4. In our example we select tracks from the "Local Server" which show audio files on the mobile/tablet device, USB storage connected to the MA3 or any DLNA/UPnP enabled storage on the network.
- Library Local Storage : SM-G965W Artist My Music My Fold TIDA Q Qobuz Spotif Dropbo» Local Local Storage : SM-G965W Storage **USB Stick** Meitner\_MA3 Serve Storage

Music Selection

Select "My Music", and select how you would like to display the files. Eg. by

Playback controls are available below the track art. Volume is disabled for bit

perfect playback. At the top, the track jump function, playback status, type

artist, by album or by genre. Once a file is selected playback will start.

of file, bitrate, sample rate, stream rate and length of file information.

On the right is a usage guide with regards to the Repeat and Shuffle

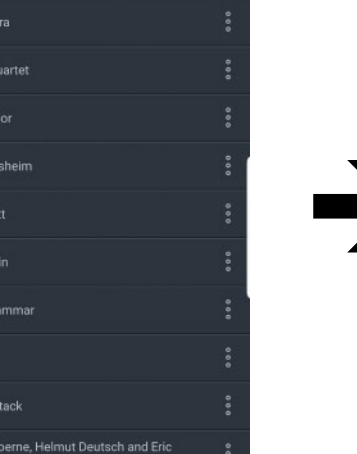

Artist View

020

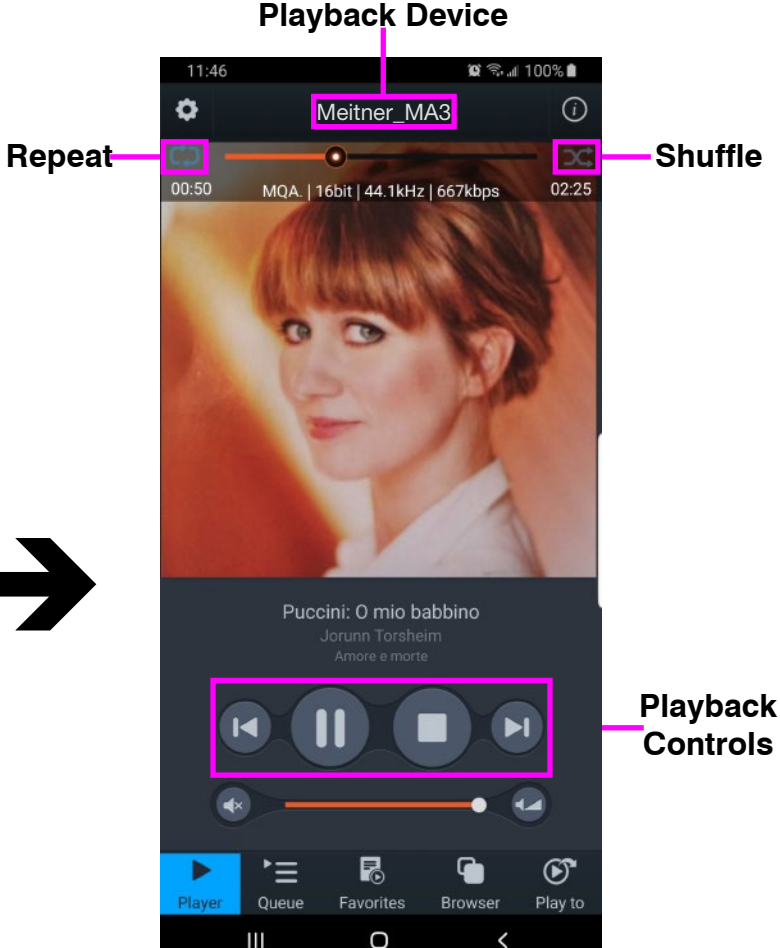

MA3 Selected

Playback

#### **Repeat and Shuffle Functions**

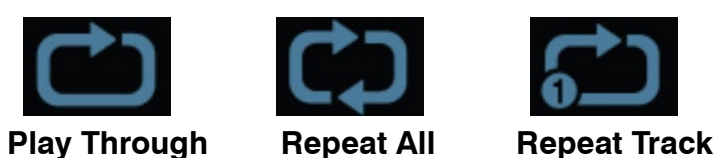

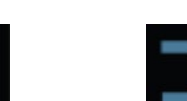

 $\mathbf{x}$ 

Shuffle off

Shuffle on

meitner © 2020 Meitner Audio, All Rights Reserved. Meitner Audio reserves the right to amend specifications & design without notice.

functions. Press the icons to select appropriate function.

mConnect Control App

5.

6.

# Making a Playlist

 As an example select "My Music" from the browser menu then select "All Song". Select the playlist function located in the top right. Select "New Playlist" and name it.

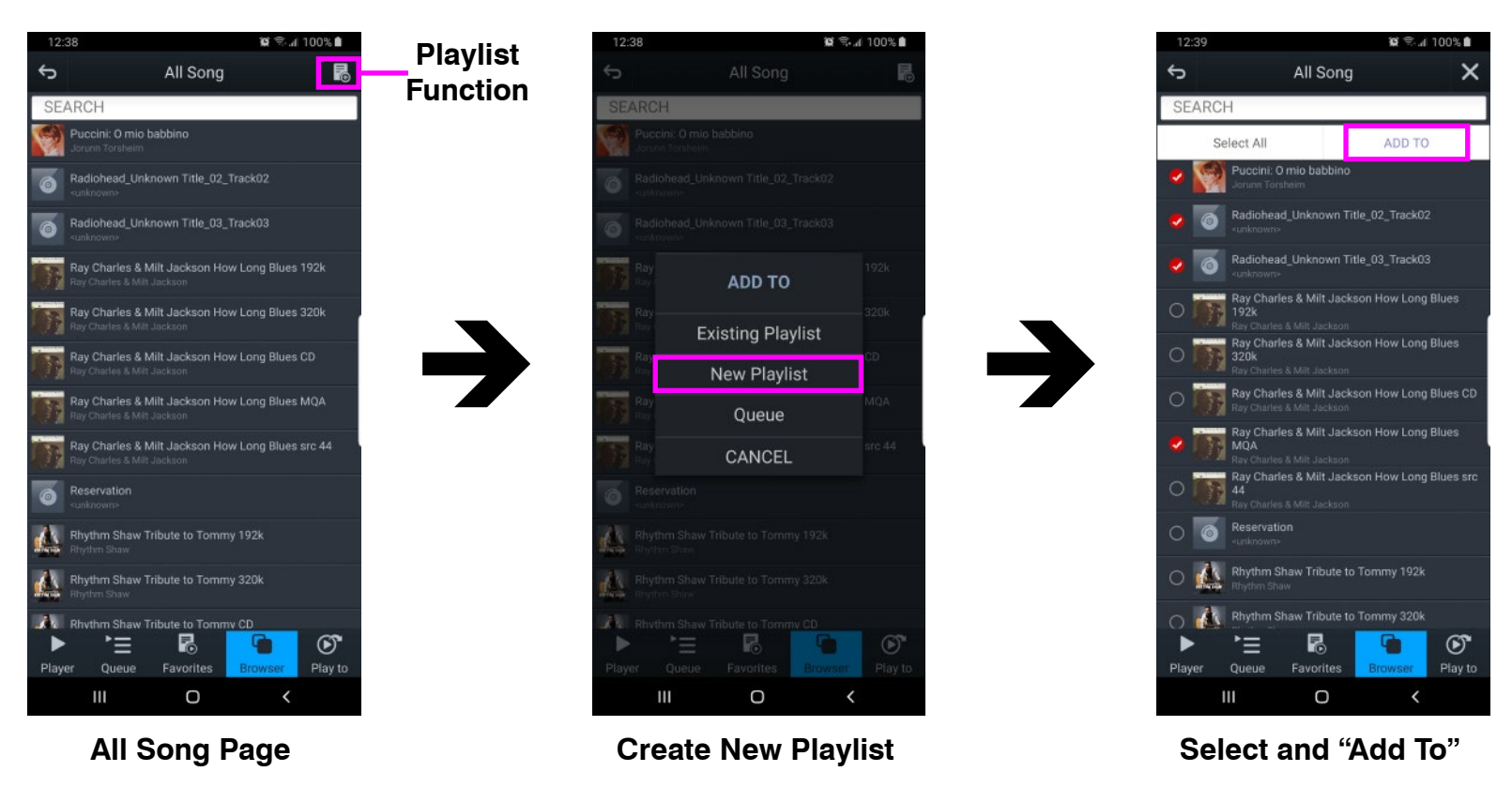

- The display will show the file selection option to the left of the audio files list. Select the tracks and press the "Add To" button to add the tracks to the specific playlist.
- 3. You can also add tracks to a specific playlist using "Artist", "Album", by using the folder option and/or using search functions.

# Making a Playlist

4. Multiple playlists, pre-selected favourite folders and device specific playlists can be created pressing "Favourites" button and accessing the favourites and playlist functions.

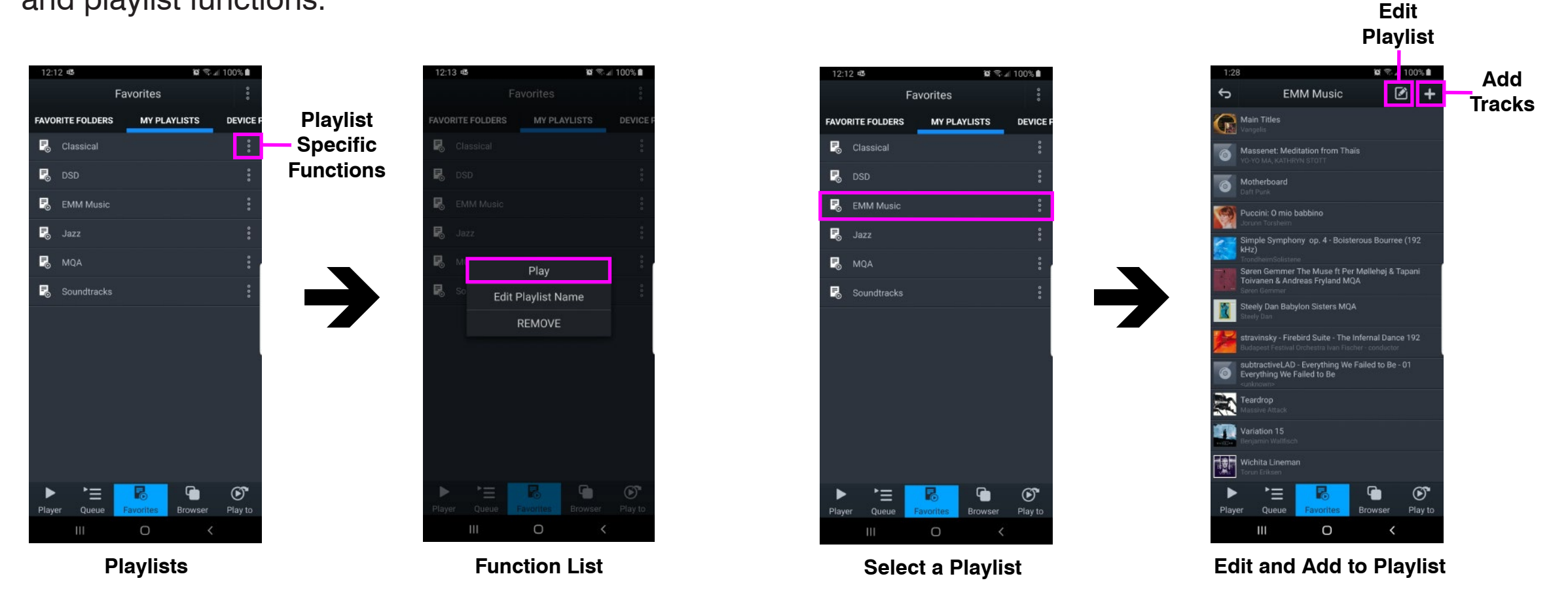

- 5. In the "Favourites" page select "MY PLAYLISTS" tab and locate a specific playlist and press the function button to the right of the playlist. Press "PLAY" to start playback.
- 6. From this function list you can also edit playlist name or remove/delete the playlist.

## Making a Playlist

 If you select a playlist you will be able to see its contents. Use add tracks function, "+" button located at teh top right of the display to add tracks to the specific selected playlist.

023

8. To the left of the add tracks function is the remove/edit playlist function. This allows for the removal of specific tracks in the playlist.

## Streaming Services: Tidal, Quboz, Deezer, Spotify and Online/Cloud Storage

1. Use mConnect Control or mConnect HD (tablets) to access online streaming services. Eg. select Tidal from the "Browser" page, login with your account.

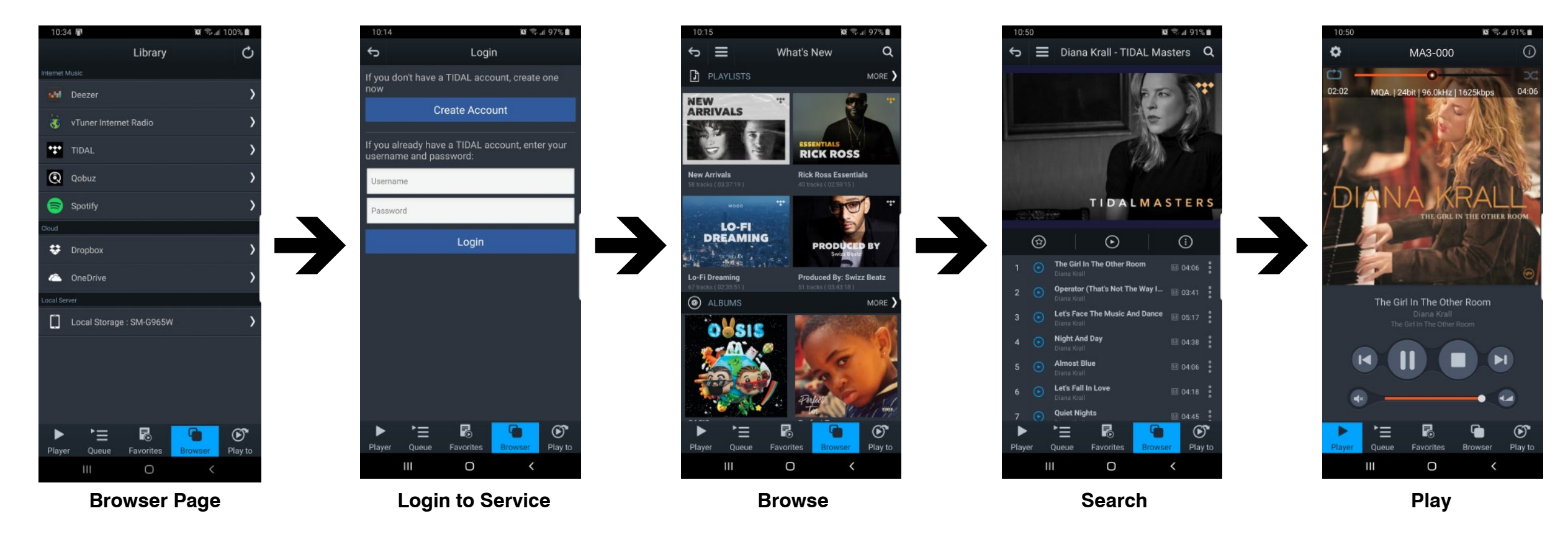

- 2. Once logged in you can browse, search and playback files like normal.
- 3. Other streaming services like Quboz, Deezer and the online storage services like DropBox and OneDrive are accessed the same way using the mConnect app.
- 4. Spotify uses its own app to stream audio to the MA3. Within Spotify select the "Connect to device" page and select the MA3 from the list. See Spotify eg. on the right.

![](_page_23_Figure_8.jpeg)

# MA3 Integrated D/A Converter Manual

#### **Streaming Services: vTuner Streaming Radio**

1. vTuner is a free radio streaming service included with the MA3 streamer. No account nor subscription is required to use stream radio stations.

![](_page_24_Figure_4.jpeg)

- 2. Select the vTuner service and you can search and browse using the different types of streaming radio stations available throughout the world.
- 3. You can then select the radio station to play or save the selection to your favourites list.
- 4. When you select a streaming radio station to play, the player will show you the format, bitrate, sample frequency and stream size. The radio streaming information will also be displayed below the radio station icon/art.

# MA3 Integrated D/A Converter Manual

#### **Setup and Information**

1. Access the MA3's device setup for detailed network information, change the MA3's network name, set a static IP or to update the MA3's firmware.

![](_page_25_Picture_4.jpeg)

- 2. MA3 has a pre-assigned default factory set network name, in this case it is "Meitner\_MA3". You can change this by selecting the "Device Name Change" option.
- 3. Set a static IP for the MA3 by pressing the cog on right of the "LAN IP" setting.
- 4. If a firmware update is available you will be notified at the bottom of the page, and you can just press this option to update.

#### **Setup and Information**

5. Selecting the info icon, top right side of player, shows device information including IP address, firmware version and gapless playback option.

![](_page_26_Picture_4.jpeg)

- 6. Using the "Gapless" option button, you can turn gapless playback on or off. Default is on where there is no gap between tracks.
- 7. You can use this feature to quickly check that the mConnect Control/HD app is connected to the Meitner Audio MA3 and if the MA3 is properly connected to your network.

#### **Roon Setup**

The MA3 Integrated D/A Connverter is Roon Ready and can be setup as a Roon Endpoint. To start you will need the following:

1. A Roon account. If you don't have an account please subscribe their service from their website:

028

#### https://roonlabs.com/

- 2. Roon or Roon Server needs to be installed on a networked computer or a network attached storage (NAS) device. Please check the Roon website for appropriate computer and NAS specifications and configurations.
- 3. Roon remote software can then be used to control playback from any computer or mobile device.

![](_page_27_Picture_8.jpeg)

#### **Infrared Remote Control**

Included with the MA3 is an infrared remote control. You can use the infrared remote control to select or toggle between the various digital inputs available on the MA3.

029

Please see remote guide provided to the right:

| -:0     |   | <b>-</b>                                                                                                    |
|---------|---|----------------------------------------------------------------------------------------------------|
| 1       | : | loggles the display brightness settings                                                                                |
| 以》      | : | Mutes the outputs                                                                                                    |
| Ø       | : | Polarity inversion is performed in the digital domain. When engaged a "-" will be displayed in front of the input name |
| USB     | : | Selects the USB Audio input via USB Audio interface                                                                    |
| AES     | : | Selects the AES/EBU input via AES/EBU XLR connector                                                                    |
| NET     | : | Selects the Ethernet/Network input via RJ45 connector                                                                  |
| COAX    | : | Selects the COAXIAL SPDIF input via COAX RCA connector                                                                 |
| TOS     | : | Selects the TOSLINK SPDIF input via TOS 1 optical connector                                                            |
| AUX     | : | Future implementation                                                                                                  |
| VOL     | : | Use the +/- buttons to increase/decrease the MA-3's analog output                                                      |
| A, B, C | : | Not in use                                                                                                    |

![](_page_28_Figure_6.jpeg)

# Appendix

#### **Network Reset**

1. In order to manually reset the network interface first switch the NET (Network) input using the input touch button or the remote.

030

- Press and hold the display touch button until your see the "Network Reset" page. 2.
- Press the RESET button to reset the network interface. 3.
- 4. Press EXIT to exit the Network Reset page.

#### **Remote Battery Change**

- 1. Please prepare a new replacement CR2025 battery and either a fine small tip screw driver or paperclip.
- 2. Locate the battery compartment hole in the back of the remote. Please see picture on the right.
- Insert the screw or paperclip into the hole and press. This will release the back cover 3. from the magnets holding the cover in.
- Please locate the battery and note how it is installed in the remote. 4.
- 5. Remove and replace with new battery.

**Reset the Network** Interface RESET

**Network Reset** 

![](_page_29_Picture_14.jpeg)

![](_page_29_Picture_15.jpeg)